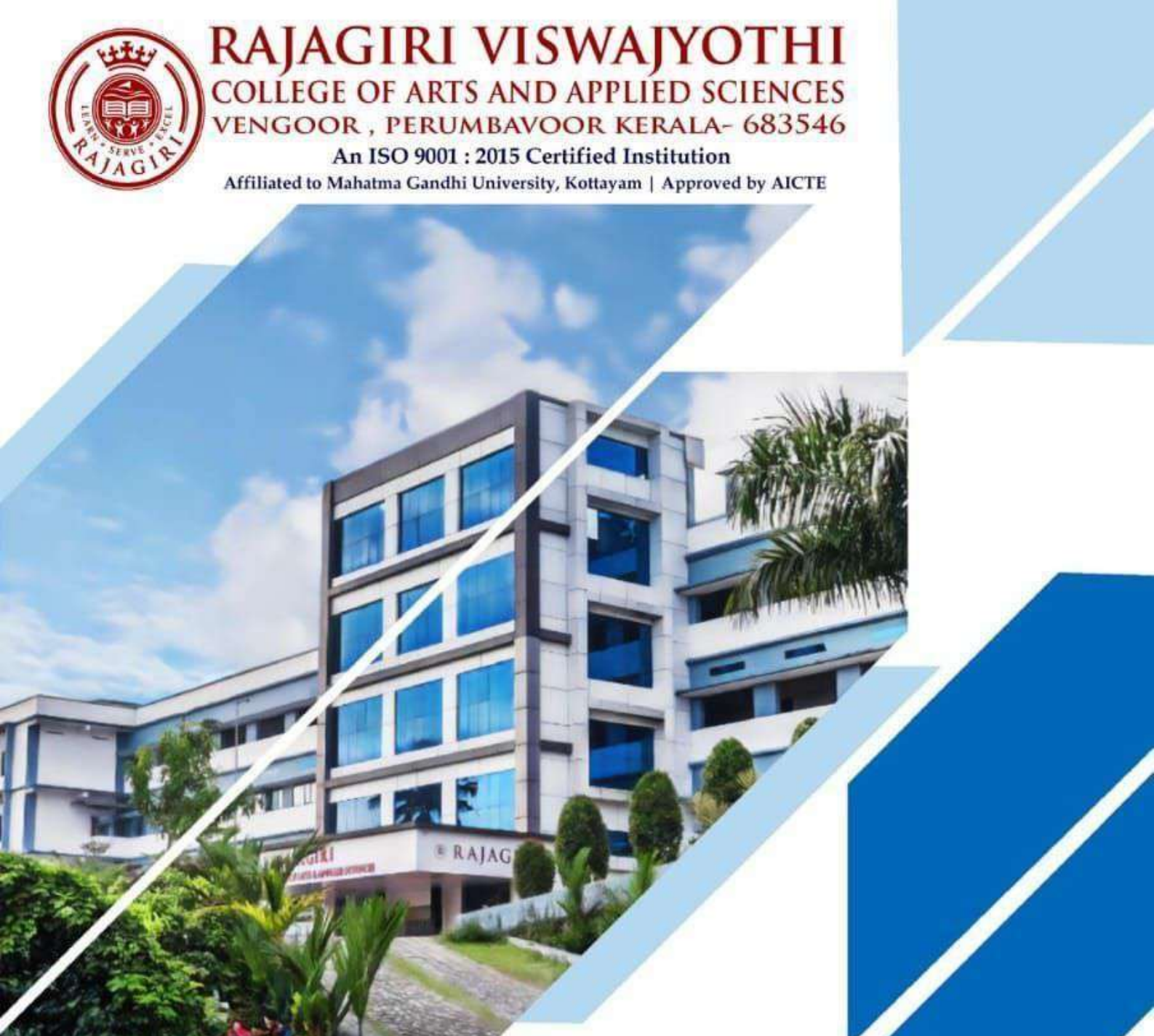

CRITERION 6 – GOVERNANCE, LEADERSHIP AND MANAGEMENT

6.2 Strategy Development and Deployment

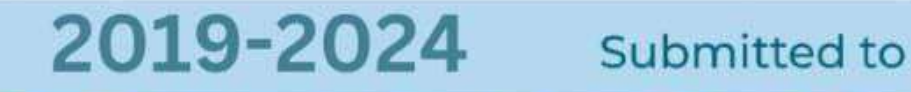

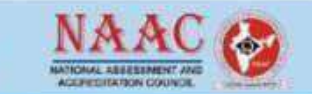

🐛 +91 9048056118 🌐 www.rajagiriviswajyothi.org 🖂 office@rajagiriviswajyothi.org

6.2.2 Implementation of e-governance in areas of operation

Screenshots of User Interfaces of Examination

|        | INDEX                                             |           |
|--------|---------------------------------------------------|-----------|
| Sl.No. | Contents                                          | Page. No. |
| 1      | Login Page for Admin                              | 4         |
| 2      | Login Page for Faculty/Student                    | 5         |
| 3      | Assign exam for batches at admin level            | 5         |
| 4      | View/Edit exam type list at admin level           | 6         |
| 5      | Create grade system/Course type at admin level    | 6         |
| 6      | Create Exam at Staff Level                        | 7         |
| 7      | Enter exam Marks at Staff Level                   | 7         |
| 8      | Viewing Exam-wise-report at Staff Level           | 8         |
| 9      | Weak Student Identification Module at staff level | 8         |
| 10     | Define rules for exam at staff level              | 9         |
| 11     | Internals View Mark at staff level                | 9         |
| 12     | Message Box at Staff level                        | 10        |
| 13     | Exam result view at student level                 | 10        |

At Rajagiri Viswajyothi College of Arts and Applied Science, the ERP Linways system is designed to make college operations smoother and more efficient. It includes key modules for Administration, Admission, Examination, and Finance and Accounts. Each group in the college—such as the Associate Director, Principal, Administrator, HODs, Teaching Staff, Librarian, Students, and Parents—has its own set of login credentials and tailored interface. This means that everyone has access to the specific features they need, from managing exams and finances to handling administrative tasks, all through their own personalized pages.

| C C https://rajagitiviswajyothilinway.com/admin/         | € A |                    | Ф                   | £11 (             | ÷ %     |    |
|----------------------------------------------------------|-----|--------------------|---------------------|-------------------|---------|----|
| Linways Admin                                            |     |                    |                     |                   |         |    |
| Login<br>Username: •••••••<br>Password: •••••••<br>Login |     |                    |                     |                   |         |    |
|                                                          |     | Activa<br>Go to Se | te Win<br>ttings to | idows<br>activate | Windown | i, |

#### Login Page for Admin

https://rajagiriviswajyothi.linways.com/admin/admin.php

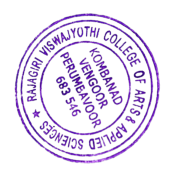

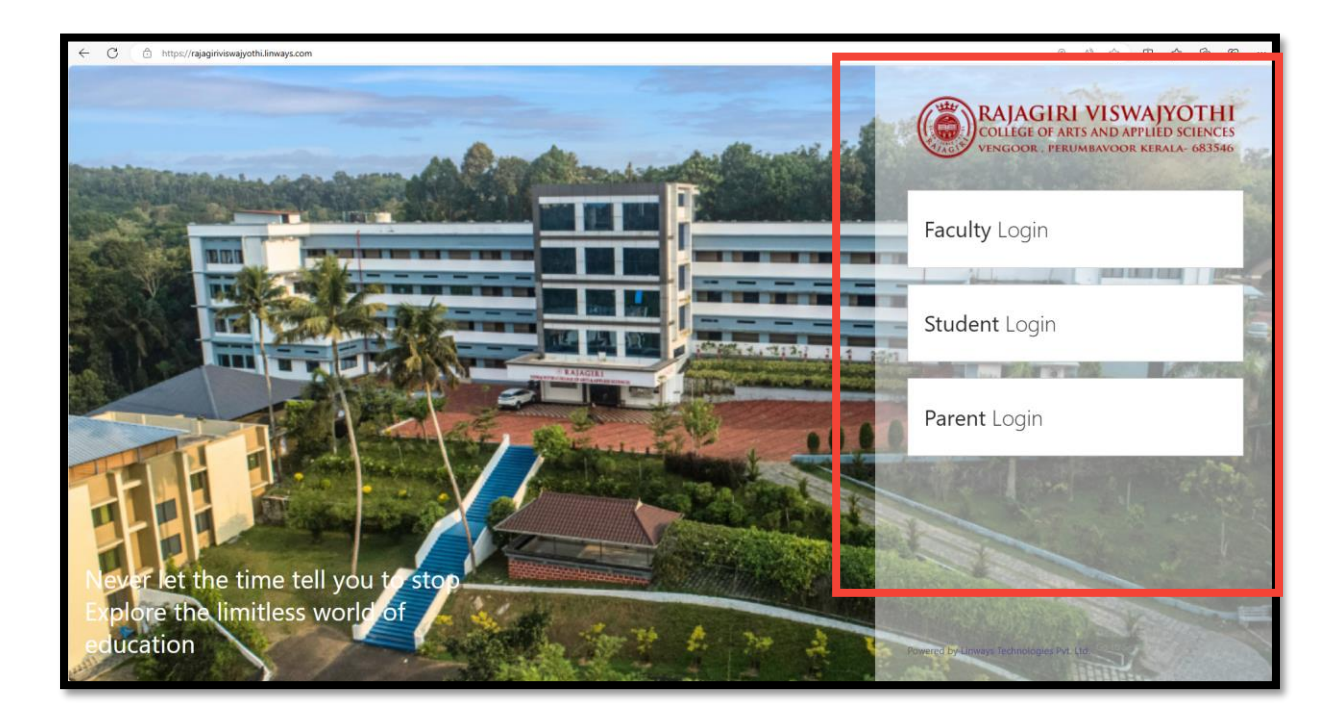

Login Page for Student/Faculty https://rajagiriviswajyothi.linways.com/

| ← C ⊡ https://rajagiriviswajyothi.linways.com/admin, | /admin_np?menu=exam_type&action=frm_input |                          | ◎ ^ ☆ 中 ☆ 庙 ጭ   |
|------------------------------------------------------|-------------------------------------------|--------------------------|-----------------|
| Linways Admin Panel                                  | Dasht                                     | poard                    | Help            |
| ¥ Welcome                                            |                                           |                          | Logout          |
| superadminnew!                                       | Home Exams & Assignments Inter            | nals Exam Type           | Change Password |
| Back                                                 | _                                         |                          |                 |
| Add New                                              |                                           | Exam Type Input          |                 |
| List View                                            |                                           |                          |                 |
|                                                      | Field(s) marked with * are required       |                          |                 |
|                                                      |                                           | Create New Exam          |                 |
|                                                      | Exam Name*                                | Internal exam March 2024 |                 |
|                                                      | Exam Description                          | Model Examination        |                 |
|                                                      | Exam Create From Faculty Side             |                          |                 |
|                                                      | Is Internal                               |                          |                 |
|                                                      |                                           | Submit                   |                 |
|                                                      |                                           |                          |                 |
|                                                      |                                           |                          |                 |

## Assign exam for batches at admin level

https://rajagiriviswajyothi.linways.com/admin/admin.php?menu=exam\_type&action=frm\_input

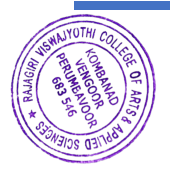

| inways Admin Panel          |                  | D          | ashboard                       | Help             |        |
|-----------------------------|------------------|------------|--------------------------------|------------------|--------|
| Velcome superadminnew! Back | Home 之 Exams & A | ssignments | Internals Exam Type            | Logout<br>Change | Passwo |
| Add New<br>List View        |                  | (          | Exam Type List                 |                  |        |
|                             |                  |            | List of exam types             |                  |        |
|                             | Select           | SI.No      | Exam Name                      | Edit             |        |
|                             |                  | 1          | FIRST INTERNAL 2022 adm        | 2                |        |
|                             |                  | 2          | SECOND INTERNAL 2021 ADMISSION | 2                |        |
|                             |                  | 3          | MODEL                          | 0                |        |
|                             |                  | 4          | INTERNAL VIVA                  | 0                |        |
|                             |                  | 5          | Internal                       | $\odot$          |        |
|                             |                  |            | Delete                         |                  |        |

#### View/Edit exam type list at admin level

https://rajagiriviswajyothi.linways.com/admin/admin.php?menu=exam\_type&action=list

| ÷   | C 🗈 https://rajagiriviswajyothi.linways.com/ | /admin/admin.php?menu=boardexambygrade&action=coursetype |                         |                | @ A* ☆ 🗘 🏠  |          |  |  |
|-----|----------------------------------------------|----------------------------------------------------------|-------------------------|----------------|-------------|----------|--|--|
| Lir | nways Admin Panel                            |                                                          | Dashboard               |                | Help        |          |  |  |
| 2   | Welcome                                      |                                                          |                         |                | Logout      |          |  |  |
| su  | IDeradminnew!                                | Home Exams & Assignments                                 | University Grading Syst | em             | Change      | Password |  |  |
|     | Course Type                                  |                                                          | Course Type             |                |             |          |  |  |
|     | Grades                                       |                                                          |                         |                |             |          |  |  |
|     | Assign Course Type                           | Field(s) marked with * are                               | required                |                |             |          |  |  |
| ry  | Assign Credits                               |                                                          | Create Course Type      |                |             |          |  |  |
|     |                                              | Type Name*                                               | UG                      | Eg. PG, UG Etc |             |          |  |  |
|     |                                              | Type Description                                         |                         |                |             |          |  |  |
|     |                                              | Mark Entry Type*                                         | 🔿 Marks 🔘 Grade         |                |             |          |  |  |
|     |                                              |                                                          | Submit                  |                |             |          |  |  |
|     |                                              |                                                          | Course Types            |                |             |          |  |  |
|     |                                              | SI.Nc Type Name                                          | Type Description        | Entry Type     | Edit Delete |          |  |  |

# Create grade system/Course type at admin level

https://rajagiriviswajyothi.linways.com/admin/admin.php?menu=boardexambygrade&action=coursetype

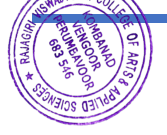

| Pajagiri Viswaiyothi Cellege | of Arts and Applied |                                                 |
|------------------------------|---------------------|-------------------------------------------------|
| Sciences                     | or Arts and Applied | 📅 Home 👤 My Profile 📰 Advanced Profile 🤮 Help 🏢 |
|                              | Home / BBA 2022,    | S4 / FINANCIAL MANAGEMENT (FMNG) / Exam Marks   |
| Student Information          | CREATE EXAM         |                                                 |
| Online Class New             | I                   |                                                 |
| Attendance                   | Even Trees          |                                                 |
| Assignments                  | Exam Type:          | INTERNAL VIVA V                                 |
| Sessional Exam               |                     |                                                 |
|                              |                     | Add Exam Details                                |
| Create Exam                  | Subject*            | FMNG                                            |
| Enter Marks                  |                     |                                                 |
| Exam-wise Report             | Exam Name*          | FINANCIAL MANAGEMENT                            |
| Weak Student                 |                     |                                                 |
| Identification               | Subbatch*           | All ~                                           |
| Internals                    |                     |                                                 |
| Message box                  | Date*               | 2024-02-15                                      |
|                              |                     |                                                 |

## Create Exam at Staff Level

https://rajagiriviswajyothi.linways.com/staff/staff.php?menu=marks&action=create&bi d=43&suid=116&sid=4

| ÷ | C 🖞 https://rajagiriviswajyothi.linways.com/staff | l/staff.php?menu=marks&action=en        | ter&bid=43&suid=116&sid=4   |                 |                   | ۵                |                   | <b>®</b> |
|---|---------------------------------------------------|-----------------------------------------|-----------------------------|-----------------|-------------------|------------------|-------------------|----------|
|   | Rajagiri Viswajyothi College of Ar<br>Sciences    | ts and Applied                          |                             | <b>†</b> 1      | Home 👤 My Profile | Advanced Profile | 3 Help 🏭          | ٩        |
| L |                                                   | Home / BBA 2022,                        | , S4 / FINANCIAL N          | MANAGEMENT (FMI | NG) / Exam Marks  |                  |                   |          |
|   | Student Information                               | ENTER MARKS                             |                             |                 |                   |                  |                   |          |
|   | Online Class New                                  |                                         |                             |                 |                   |                  |                   |          |
|   | Attendance                                        | Exam Type:                              |                             | 0000 - day      | Submit            |                  |                   |          |
| L | Assianments                                       | Exam type.                              | FIRST INTERNAL              | 2022 adm 🗸      | Submit            |                  |                   |          |
|   | Sessional Exam                                    |                                         |                             |                 |                   |                  | Fill Marks To All |          |
|   | Create Exam                                       |                                         |                             |                 |                   |                  |                   |          |
|   | Enter Marks                                       | Exam Name: FIN<br>Total Marks: 25       | NANCIAL MANAGE              | EMENT           |                   |                  | Export -          |          |
|   | Exam-wise Report                                  |                                         |                             |                 |                   |                  |                   |          |
|   | Weak Student<br>Identification                    | For absent studen<br>For Malpractice er | nts enter 'A'<br>nter 'MAL' |                 |                   |                  |                   |          |
| Г | Internals                                         | SI.No.                                  | Roll.No.                    | Reg.No.         | Nam               | ie               | Marks             |          |
|   | Message box                                       | 1                                       | 951                         |                 | AADIL SHAH        |                  | 25                |          |
|   | Internal Assessment                               | 2                                       | 052                         |                 | ABHIDAMASHOK      |                  |                   | 1        |

#### Enter exam Marks at Staff Level

https://rajagiriviswajyothi.linways.com/staff/staff.php?menu=marks&action=enter&bid=4 3&suid=116&sid=4

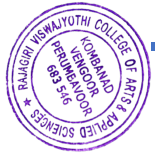

| iagiri Viswaivothi College c | of Arts and Apr | lied    | ny reeson                    | A Home          | My Profile  |           |            | •     | ĺ |
|------------------------------|-----------------|---------|------------------------------|-----------------|-------------|-----------|------------|-------|---|
| iences                       |                 |         |                              | n nome          |             |           |            |       |   |
|                              | Home /          | BBA 202 | 22, S4 / FINANCIAL MANAGEMEN | NT (FMNG) / Exa | am Marks    |           |            |       |   |
| Student Information          | EXAM-W          | SE REI  | PORT                         |                 |             |           |            |       |   |
| Online Class New             |                 |         |                              |                 |             |           |            |       |   |
| Attendance                   | Set cu          | off     | to % Search                  |                 |             |           |            |       |   |
| Assignments                  | Ser cu          |         | 40 No Search                 |                 |             |           |            |       |   |
| Sessional Exam               |                 |         |                              |                 |             | _         |            |       |   |
| Create Exam                  |                 |         |                              |                 |             | C         | EXPORT     | Print |   |
| Enter Marks                  |                 | Reg.    |                              | FIRST IN        | TERNAL 2022 | SECOND IN | ERNAL 2021 | 1     |   |
| Exam-wise Report             | RollNo          | No.     | Name of student              | a               | dm(25)      | ADMISS    | SION(80)   |       |   |
| Weak Student                 | 951             |         | AADIL SHAH                   |                 | 2           |           | 4          |       |   |
| Identification               | 952             |         | ABHIRAM ASHOK                |                 | А           | 1         | Δ.         |       |   |
| Internals                    | 953             |         | ADWAITH K GOPAL              |                 | 11          | 1         | 8          |       |   |
| Message box                  | 954             |         | ALEENA LINOY                 |                 | 15          | 3         | 18         |       |   |
| Internal Assessment          | 055             |         | ANOVEROSE                    |                 |             |           | 0          |       |   |

## Viewing Exam-wise-report at Staff Level

https://rajagiriviswajyothi.linways.com/staff/staff.php?menu=marks&action=myview&bi d=43&suid=116&sid=4

|                                      | amer&bid=438       | 8isuid=1168isid=4 |            |   | @ % · |
|--------------------------------------|--------------------|-------------------|------------|---|-------|
| Rajagiri Viswajyothi Col<br>Sciences | Add Identification |                   |            |   | ×     |
|                                      |                    | SSION             |            |   |       |
| Student Information                  | Pass Percentage    | 551514            | Date       |   |       |
| Online Class<br>Attendance           | 50                 |                   | 2024-09-04 |   |       |
| Assignments                          |                    | Subn              | nit        |   |       |
| Sessional Exam                       |                    |                   |            |   |       |
| Create Exam                          |                    |                   |            |   |       |
| Enter Marks                          |                    |                   |            |   |       |
| Exam-wise Report                     |                    |                   |            |   |       |
| • Weak Student<br>Identification     |                    |                   |            |   |       |
| Internals                            |                    |                   |            |   |       |
| Message box                          |                    |                   |            |   |       |
| Internal Assessment                  |                    |                   |            | 2 | Close |

## Weak Student Identification Module at staff level

https://rajagiriviswajyothi.linways.com/staff/staff.php?menu=marks&action=solwlearner&bid=43 &suid=116&sid=4

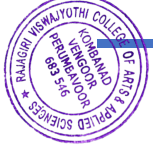

| ajagiri Viswajyothi College of<br>ciences | Arts and Applied          | 🔒 Hoi                    | me 👤 My Profile    | e 📕 Advanced Profile    | ? Help |    |
|-------------------------------------------|---------------------------|--------------------------|--------------------|-------------------------|--------|----|
|                                           | Home / BBA 2022, S4 / FIN | IANCIAL MANAGEMENT (FMNG | ) / Auto Normalize |                         |        |    |
| Student Information                       | DEFINE RULE               |                          |                    |                         |        |    |
| Online Class New                          |                           |                          |                    |                         |        |    |
| Attendance                                |                           |                          | Exam               |                         |        |    |
| Assignments                               | Select exams for group1   | : SECOND INTERNAL        | × Marks per ex     | xam <sub>25</sub> Label | Exam   |    |
| Sessional Exam                            |                           | 2021 ADMISSION           | :                  | :                       | Exam   |    |
| Internals                                 |                           |                          |                    |                         |        |    |
| Define Rule                               | Mark selection method :   | Ordinal Selection        | ✓ Select : Hig     | ghest ~                 |        |    |
| Generate Internal Marks                   | 10.1                      |                          |                    |                         |        |    |
| Einelize Internal                         | All fields are mandatory  |                          |                    |                         |        |    |
| Finalize Internal                         |                           |                          |                    |                         |        |    |
| List Marks                                | Enable Mark Range         |                          |                    |                         |        |    |
| View All                                  | From (%)                  | То (%                    | )                  | Marks                   |        |    |
| Message box                               | QE                        | 100                      |                    | 06                      |        |    |
| Internal Assessment                       | 95                        | 100                      |                    | 90                      |        | v. |

#### Define rules for exam at staff level

https://rajagiriviswajyothi.linways.com/staff/staff.php?menu=sautonormalize&action=def &bid=43&suid=116&sid=4

| iences                                                                              | Arts and App | lled      |                      |                        | 1                         | Homo                 | e                                      | My Pro            | file                   | Adva                  | inced F         | Profile | ? H           | elp 🗰          |
|-------------------------------------------------------------------------------------|--------------|-----------|----------------------|------------------------|---------------------------|----------------------|----------------------------------------|-------------------|------------------------|-----------------------|-----------------|---------|---------------|----------------|
|                                                                                     | Home / E     | BBA 202   | 22, S4 / FINANCIAL N | IANAGEI                | MENT                      | FMNG)                | Norm                                   | nalizatior        | ı                      |                       |                 |         |               |                |
| Student Information                                                                 | NORMALI      | SED M     | IARKS                |                        |                           |                      |                                        |                   |                        |                       |                 |         |               |                |
| Online Class New                                                                    |              |           |                      |                        |                           |                      |                                        |                   |                        |                       |                 |         |               |                |
| Attendance                                                                          | Curr         | ent Se    | mester: Se           | elect Sub              | ojects:                   |                      |                                        |                   |                        |                       |                 |         |               |                |
| Assignments                                                                         | Sź           | ~         | ENG, CN              | ЛА, ВС                 | , MI -                    | ~                    | Include                                | e atten           | dance                  |                       | Register        | r No    | ~             |                |
|                                                                                     |              |           |                      |                        |                           | -                    |                                        |                   |                        |                       |                 |         |               |                |
|                                                                                     |              |           |                      |                        |                           | S                    | Submit                                 |                   |                        |                       |                 |         |               |                |
| Internals                                                                           |              |           |                      |                        |                           | S                    | Submit                                 |                   |                        |                       |                 |         |               |                |
| Internals<br>Define Rule                                                            |              |           |                      |                        |                           | S                    | Submit                                 |                   |                        |                       |                 |         |               |                |
| Internals<br>Define Rule<br>Generate Internal Marks                                 |              |           |                      | EN                     | IG                        | CN                   | Submit                                 | В                 | с                      | MIN                   | /IG             | SI      | R             |                |
| Internals Define Rule Generate Internal Marks Finalize Internal                     | toll         | Reg       |                      | EN                     | IG<br>Att                 | CN                   | Submit<br>NA<br>Att                    | в                 | C<br>Att               | MI                    | /IG<br>Att      | si      | R<br>Att      | Total          |
| Internals Define Rule Generate Internal Marks Finalize Internal List Marks          | toll         | Reg<br>no | Name of student      | EN<br>Mark             | IG<br>Att<br>%            | CN<br>Mark           | Att %                                  | B                 | C<br>Att<br>%          | MM                    | /IG<br>Att<br>% | SI      | R<br>Att<br>% | Total<br>Marks |
| Internals Define Rule Generate Internal Marks Finalize Internal List Marks View All | toll<br>no   | Reg<br>no | Name of student      | EN<br>Mark<br>Departme | IG<br>Att<br>%<br>ent:BB/ | CN<br>Mark<br>A Batc | AAAAAAAAAAAAAAAAAAAAAAAAAAAAAAAAAAAAAA | B<br>Mark<br>2022 | C<br>Att<br>%<br>Semes | MN<br>Mark<br>ster:S2 | /IG<br>Att<br>% | SI      | R<br>Att<br>% | Total<br>Marks |

#### Internals View Mark at staff level

https://rajagiriviswajyothi.linways.com/staff/staff.php?menu=normalise&action=view\_all&bid= &3&suid=116&sid=4

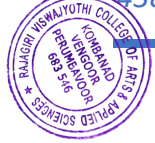

| ← C                                            | //staff.php?menu=batchMessage&actio | n=compose-mail&bid=43&suid=116&sid=4 |        |              |           | Ð               | A 🗘 🗘 🏠                                 | ¢                  | ≪ <b>⊌</b> |
|------------------------------------------------|-------------------------------------|--------------------------------------|--------|--------------|-----------|-----------------|-----------------------------------------|--------------------|------------|
| Rajagiri Viswajyothi College of Ar<br>Sciences | ts and Applied                      | ,                                    | 🔒 Hor  | ne 👤 My Prof | file 📰 Ad | dvanced Profile | 3 Help                                  |                    | ల          |
|                                                | Home / BBA 2022, S                  | 4 / FINANCIAL MANAGEMENT             | (FMNG) |              |           |                 |                                         |                    |            |
| Student Information                            | COMPOSE MAIL                        |                                      |        |              |           |                 |                                         |                    |            |
| Online Class New                               |                                     | То                                   | Co     |              |           | Departments     |                                         |                    |            |
| Attendance                                     | COMPOSE                             | All Students                         |        | IG           | •         | BRA             | •                                       |                    |            |
| Assignments                                    |                                     |                                      |        |              |           | DDA             |                                         |                    |            |
| Sessional Exam                                 | Inbox                               | Batch Start Year                     | Ba     | tch          |           | Sub-Batch       |                                         |                    |            |
| Internals                                      | Sent<br>Message                     | 2022 •                               |        | BBA 2022     | ~         | All             | ~                                       |                    |            |
| Message box                                    | User Group                          | Mail To                              |        |              |           |                 |                                         |                    |            |
| Internal Assessment                            |                                     | All Students                         |        |              |           |                 |                                         |                    |            |
| Course Materials                               |                                     | Subject                              |        |              |           |                 |                                         |                    |            |
|                                                |                                     | Internal Exam Date 15-02-2           | 2023   |              |           |                 |                                         |                    |            |
| BATCH WISE REPORTS                             |                                     |                                      |        |              |           |                 |                                         |                    |            |
| Attendance Reports                             |                                     | Message                              |        |              |           |                 |                                         |                    |            |
| Assignments                                    |                                     | ¶_В/ <u>Э</u>                        | :=     | ≡ ಲಿ್        |           |                 | Activate Windo<br>Go to Settings to act | iWS<br>tivate Wind | dows.      |

## Message Box at Staff level

https://rajagiriviswajyothi.linways.com/staff/staff.php?menu=batchMessage&action=co mpose-mail&bid=43&suid=116&sid=4

| C 🖞 https://rajagiriviswajyothi.linways.com/s | student/student.php?menu=mymark&action=list |                |            | ⊕, A          | 2 0 ¢ @                         |  |
|-----------------------------------------------|---------------------------------------------|----------------|------------|---------------|---------------------------------|--|
| ajagiri Viswajyothi College of                | Arts and Applied Sciences                   | 🔒 Home         | I My perfo | rmance 💾 Do   | cuments 🔔 🕻                     |  |
|                                               | MY PERFORMANCE                              |                |            |               |                                 |  |
| 2. PL                                         | Current Semester: S4 ~                      |                |            |               |                                 |  |
|                                               | FIRST INTERNAL 2022 adm                     |                |            |               |                                 |  |
|                                               | Subject Name                                | Marks Obtained | Percentage | Class Average | Max Marks                       |  |
| Profile Settings                              | CL CORPORATE LAW                            | 20             | 80%        | 14.83         | 25                              |  |
| Attendance                                    | ME MANAGERIAL ECONOMICS                     | А              | 0%         | 11.57         | 25                              |  |
| Assignment Mark                               | IFM INFORMATICS FOR MANAGEMENT              | 14             | 56%        | 9.64          | 25                              |  |
| My Performance                                | ENT ENTREPRENEURSHIP                        | 21             | 84%        | 13.29         | 25                              |  |
| Internal Exam                                 | FMNG FINANCIAL MANAGEMENT                   | A              | 0%         | 8.5           | 25                              |  |
| University Results                            | Total                                       | 55             |            |               | A stirusta Mindaura             |  |
| Transportation                                | Percentage                                  | 44%            |            |               | Go to Settings to activate Wind |  |

# Exam result view at student level

https://rajagiriviswajyothi.linways.com/student/student.php?menu=mymark&action=list

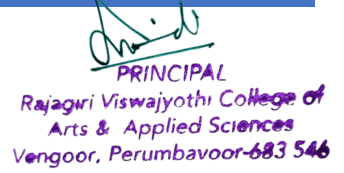

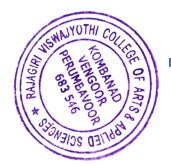